## **KP-110F Quick Guide**

저희 코파스 근태관리 지문인식기를 구매해주셔서 감사합니다. 항상 고객을 먼저 생각하는 코파스가 되겠습니다.

### \* 각부 명칭 및 전원연결

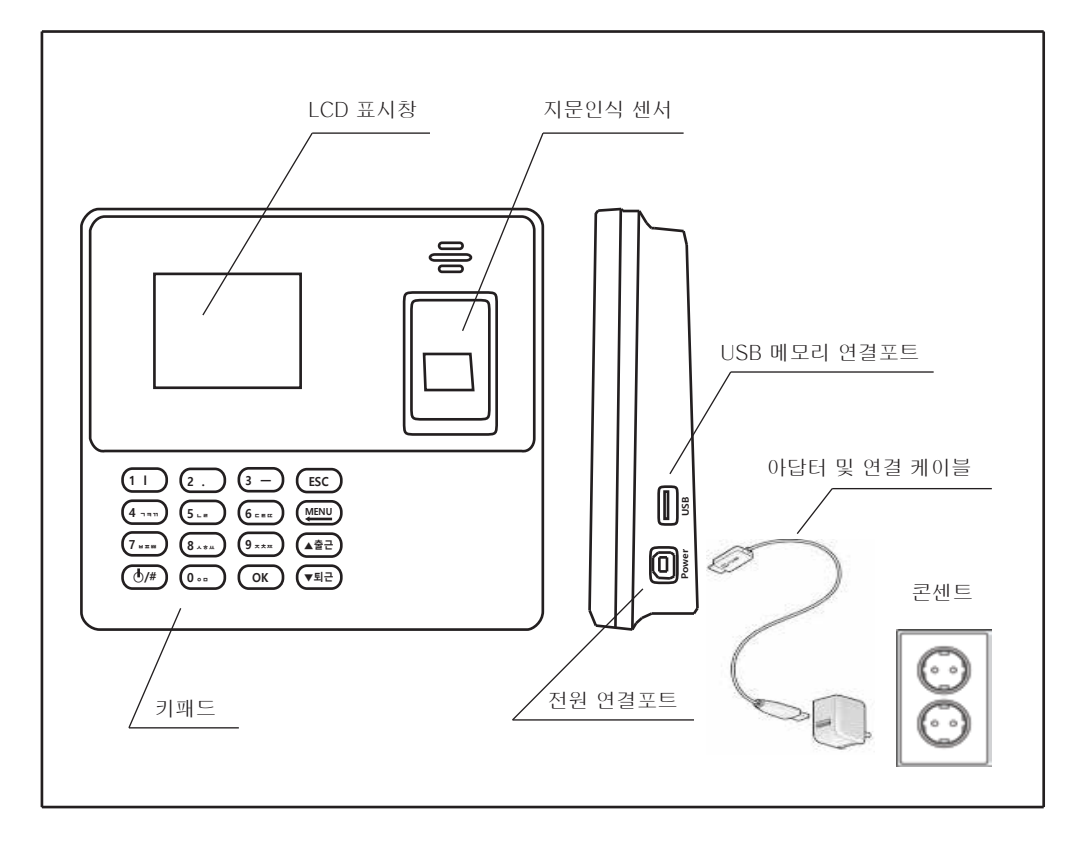

\* 각 버튼 설명

| 버튼    | 기능                   |  |
|-------|----------------------|--|
| 0~9   | 숫자/문자 입력             |  |
| ⊙/#   | 전원, 한글/영어/숫자/특수문자 전환 |  |
| ОК    | 선택/확인                |  |
| ESC   | 취소/뒤로                |  |
| MENU← | 메뉴/글자삭제(Back Space)  |  |
| ▲출근   | 메뉴이동, 출근 1/2/3       |  |
| ▼퇴근   | 메뉴이동, 퇴근 1/2/3       |  |

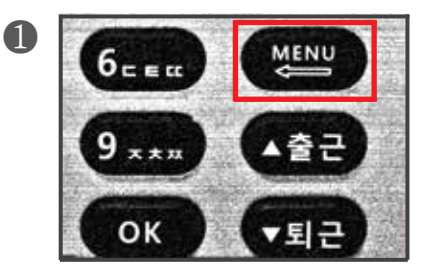

110F의 **메뉴** 버튼을 누릅니다

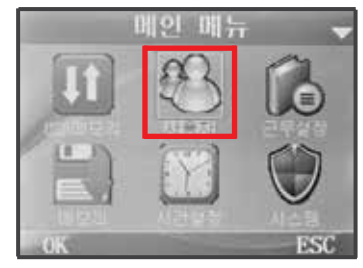

2

4

**이동키**를 이용하여 **사용자** 메뉴로 이동후 **OK** 버튼을 누릅니다.

| ◀ 신규등록  | -      |
|---------|--------|
| L1:10   | 00000  |
| .2:이름   |        |
| [3:지문   |        |
| [4:카드   | 00000  |
| 15:비밀번호 | 000000 |
| L6:부서   | 0      |
| 20      | ESC    |

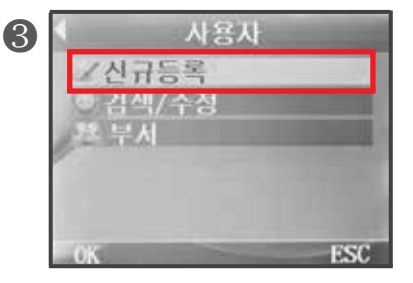

신규등록 항목에서 OK 버튼을 누릅니다.

5

홍길동

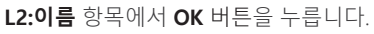

| 6 | ◀ 신규등록  | -      |
|---|---------|--------|
|   | L1:1D   | 000001 |
|   | 12:01름  | 홍감동    |
|   | .3:지문   | (      |
|   | [4:카드   | 000000 |
|   | L5:비밀번호 | 000000 |
|   | L6:부서   | 00     |
|   | OK      | ESC    |

L3:지문 항목에서 OK 버튼을 누릅니다.

| 8 | ◀ 신규등록  | •      |
|---|---------|--------|
| - | L1:ID   | 000001 |
|   | L2:이름   | 홍감동    |
|   | L3:지문   | 1      |
|   | 너:카드    | 000000 |
|   | 15:비밀빈호 | 000000 |
|   | L6:부서   | 00     |
|   | OK      | ESC    |

L3:지문 항목의 우측의 등록된 지문의 숫자를 확인합니다.

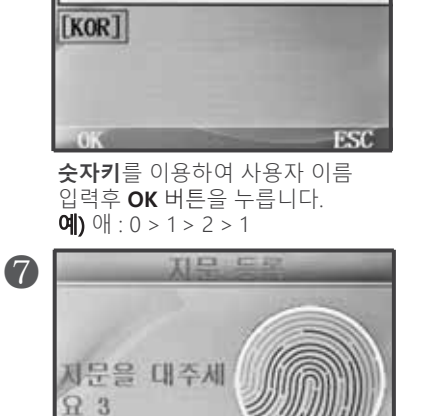

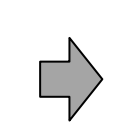

**지문센서**에 사용할 지문을 **3회** 입력하여 등록합니다.

# ▶올바른 사용자 지문등록 방법 및 출/퇴근 체크방법

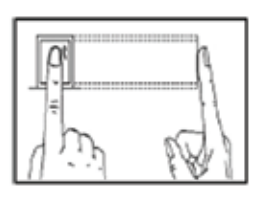

그림과 같이 지문을 **정 위치**로 **반듯하게 등록**하시기 바랍니다.

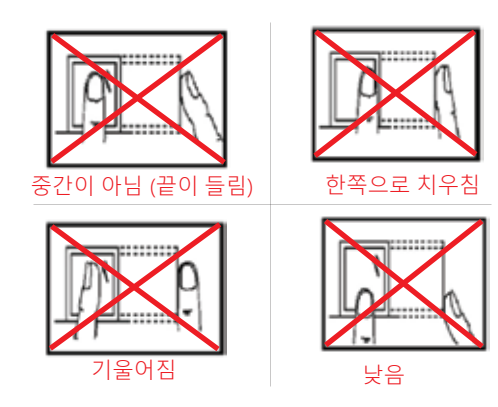

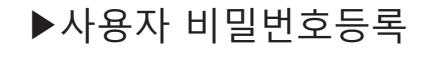

지문의 훼손등의 사유로 지문사용이 불가하여 **비밀번호로 출/퇴근 체크** 할 경우

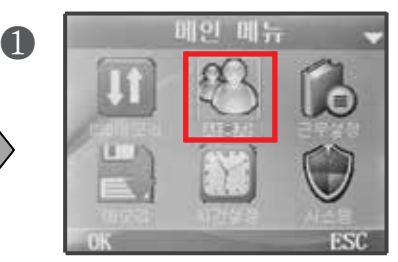

**이동키**를 이용하여 **사용자** 메뉴로 이동후 **OK** 버튼을 누릅니다.

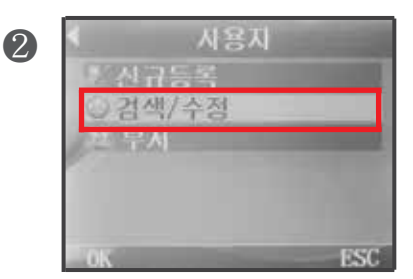

검색 / 수정 메뉴로 이동후 OK 버튼을 누릅니다.

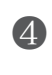

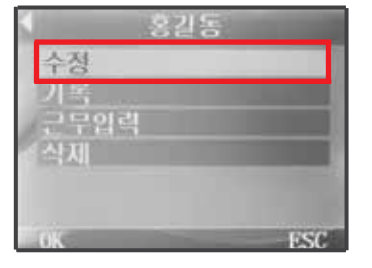

**수정** 항목에서 OK 버튼을 누릅니다.

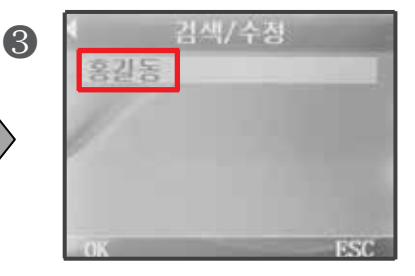

**수정할 사용자** 를 선택후 OK 버튼을 누릅니다.

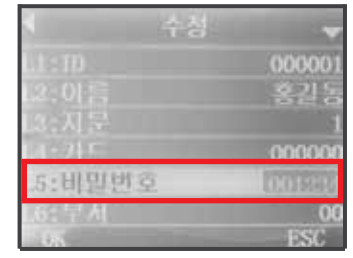

L5:비밀번호 항목에서 사용할 비밀번호를 입력후 OK 버튼을 누릅니다.

6

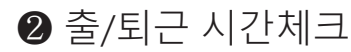

**지문**으로 출퇴근 체크

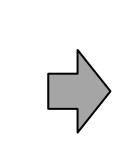

A

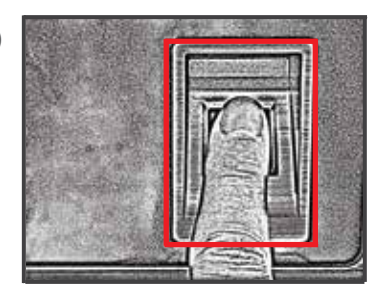

ID에 이화면에서 현재시각 및 출근/퇴근 확인후 ❷지문센서에 등록된 지문 인식

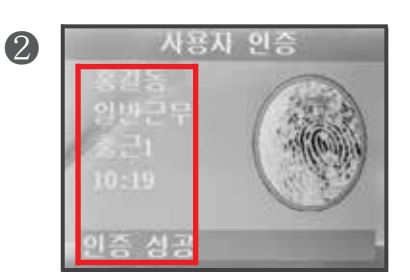

감사합니다 멘트와 ID 및 이름 확인

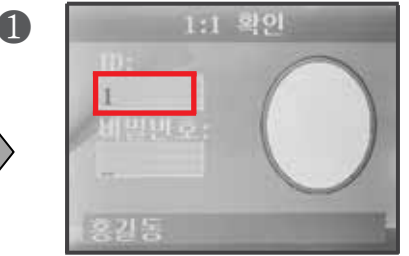

●메인화면에서 현재시각 및 **출근/퇴근** 확인후 ❷메인화면에서 등록된 ID 입력후 OK 버튼을 누릅니다.

91

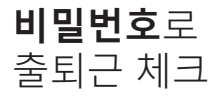

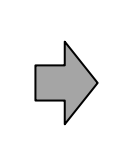

3

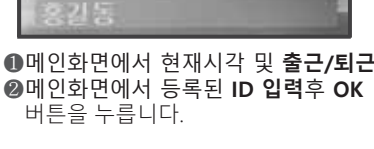

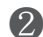

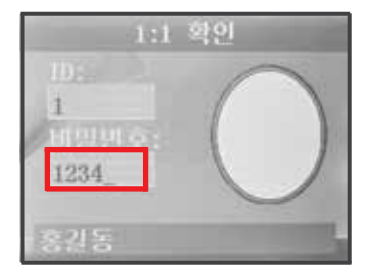

ID 확인및 비밀번호 입력 후 OK 버튼을 누릅니다.

감사합니다 멘트와 ID 및 이름 확인

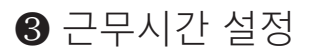

제품의 기본근무시간은 **[09:00 ~ 18:00]**으로 설정되어 있으며, 다른 근무시간의 경우에만 근무시간을 설정 하시기 바랍니다.

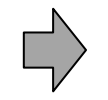

1

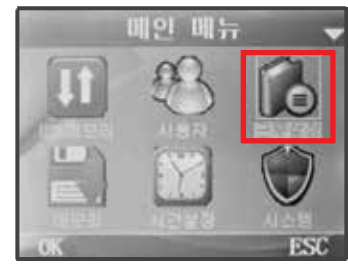

●메인화면에서 MENU 버튼을 누른후
●메인메뉴에서 근무설정 아이콘에서 OK 버튼을 누릅니다.

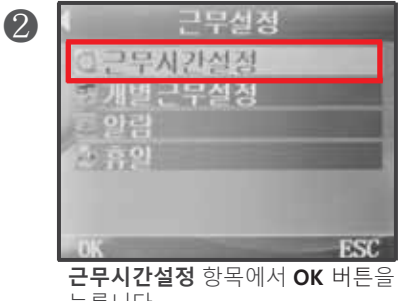

누릅니다.

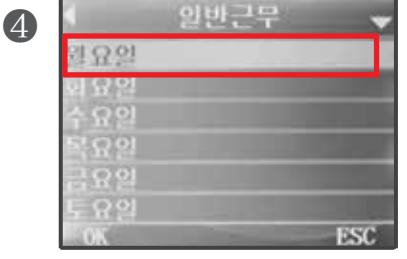

월요일 항목에서 OK 버튼을 누릅니다.

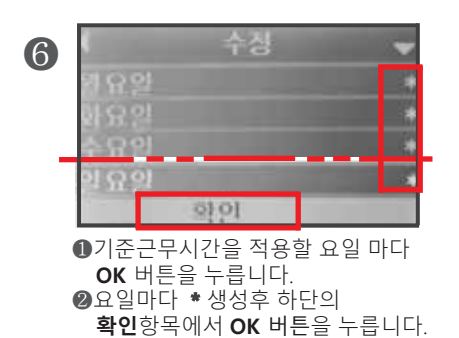

 근무시간실정

 일반근무

 근무 추가

 0K

**일반근무** 항목에서 **OK** 버튼을 누릅니다.

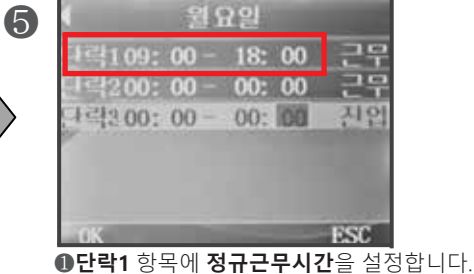

 ● 건택 1 영속에 정규근 두시간 = 글영합니다
 ● 단락 2/3 설정은 연장/야간근무 설정시 사용합니다.

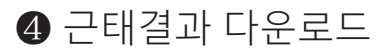

2

4

동봉된 USB 메모리만 사용하시기 바랍니다

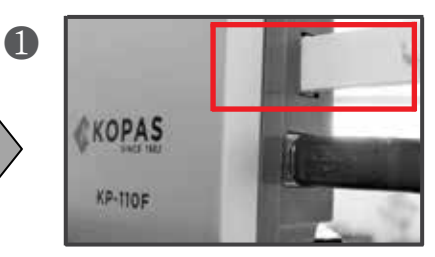

본체 우측의 **USB 포트**에 동봉된 USB 메모리를 삽입합니다.

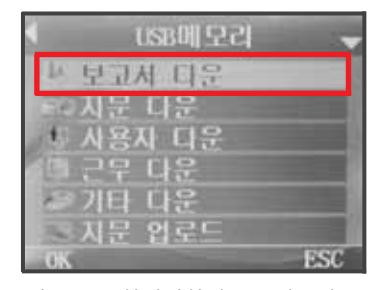

자동으로 화면전환된 USB메모리 화면의 **보고서다운** 메뉴에서 **OK** 버튼을 누릅니다.

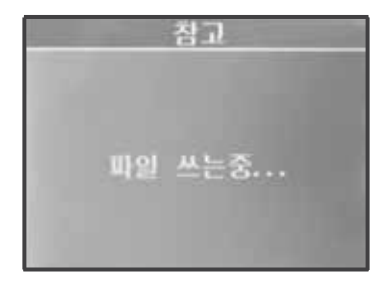

완료후 저장된 엑셀 화일(4개)을 PC 에서 확인합니다.

| 3         | ◀ 보고서 다운                  |     |
|-----------|---------------------------|-----|
| $\rangle$ | 20 19 년<br>2 원<br>다운로드 시작 |     |
|           | OK                        | ESC |

년/월 확인후 **다운로드 시작** 메뉴로 이동후 **OK** 버튼을 누릅니다.

## ⑤ 자주하는 질문 / 답변

#### Q1: USB 메모리에 근태기록 다운로드 불가시 체크사항

1. 전원 연결체크 : KP-110F는 구매시 **동봉된 아답터**를 사용해야 정상작동 합니다. 2. USB메모리 상태체크 : KP-110F는 구매시 **동봉된 USB메모리**를 사용해야 하며 같은 현상 반복시 메모리 포맷 후 다운로드를 시도 하시기 바랍니다. (USB메모리 포맷 방법은 **Q7 참고**) 3. 사용자 및 출입기록이 존재하는가? : KP-110F의 근태기록은 실제 출입하는 사용자와 사용자가 인증한 출입기록이 존재해야만 다운로드가 가능합니다. 4. 메모리 포맷 후에도 다운로드 오류시 : 용량 8GB /속도 2.0 이하의 USB메모리가 호환되며 새상품의 USB메모리도 다운로드 불가시 포맷 진행 후 다운로드 하시기 바랍니다.

#### Q2: 근태기록의 누락 및 오류

1. KP-110F는 기기특성상 ❸ 항목과 같이 근무시간 설정이 되어야 정상기록 됩니다.

2. 정상적인 설정의 경우 LCD 화면 하단에 [일반근무] 및 [출근1/퇴근1] 텍스트가 표시됩니다.

#### Q3: 출입시 지문인증 실패

 현재 시중에 판매되는 모든 지문인식기는 등록시 저장된 지문그림과 비교하여 인증하는 방식이므로 등록시 ▶올바른 사용자 지문등록 방법 및 출/퇴근 체크방법 항목의 그림을 참조하여 바르고 깨끗하게 등록하셔야 합니다.

2. 지문의 손상이 많은 사용자의 경우 ▶**사용자 비밀번호등록** 항목을 참조하여 비밀번호도 등록하셔서 비밀번호로 인증하시기 바랍니다.

#### Q4: 인증무효 메시지 발생

1.❸ 항목의 [근무시간 설정] 범위내에서 지문을 인증 하시면 됩니다

#### Q5: 사용자의 근무시간이 중복되는 근무형태 이거나 24시가 넘어가는 근무형태일 때

 KP-110F 기기의 경우 24시가 넘어가는 교대근무등에는 정상적인 근태결과를 식별할 수 없으며, 출입시간 기록만 가능합니다.
 사용자의 출입기록만 보기위한 방법은 2-1 초기화면에서 이동키 (▲ ) ( ◄ ) )를 사용하여 2-2 LCD 화면의 [출근1/퇴근1] 텍스트 확인후

2-3 지문 또는 비밀번호로 출/퇴근 체크 하시면 됩니다.

#### Q6: 관리자 정보 분실로 인한 메뉴진입 불가시

 사용자 권한을 관리자로 등록 후 여타 사유로 단말기상의 메뉴로 진입이 않되시면 당사 기술지원 부서로 연락하셔서 안내 받으시길 바랍니다.

### Q7: USB메모리 포맷 방법

1. USB메모리를 컴퓨터에 연결합니다.

2. 내 컴퓨터로 진입하여 이동식 디스크를 마우스 우클릭 합니다.

3. [포맷]옵션을 선택합니다.

4. 아래 그림의 빨강박스와 같은 옵션으로 설정 후 시작 버튼을 누릅니다.

(USB메모리 포맷시 내부 자료가 모두 삭제되오니 작업에 유의하시기 바랍니다.)

| ()58 도라이보 (D:) 황석                                 | ×      |
|---------------------------------------------------|--------|
| 春發(P);                                            |        |
| 3.7408                                            |        |
| 파일 시스템(F):                                        |        |
| FAT32(기본감)                                        | Ŷ      |
| 활항 한위 르기(A):                                      |        |
| 기본 활항 요기                                          | X      |
| 장적 기본값 복용(D)<br>물통 적이들니:<br>모켓 충건(P)<br>대변문 무엇(Q) | - 체크해저 |
| 시작(5)                                             | 월71(C) |

▶사용상 주의사항

-전원은 펼히 동봉된 아답티만 사용 하시기 바랍니다. -적정온도 (-10°C ~ 40°C)범위 내에서 사용 하시기 바랍니다. -직사광선, 눈, 비, 습기가 기기에 직접닿지 않게 주의 바랍니다. -전기정, 자기장에서 되도록 먼 위치에 설치해 주시기 바랍니다. -본 설명서의 내용은 (하드웨어,제품구성등) 성능향상 및 기타사유로 개별 사용자의 사전동의 또는 별도의 공지 없이 변경될 수 있습니다. -개별사용자의 환경에 따라 제품 성능 및 기능의 제약 또는 사용이 불가능할 수 있습니다.

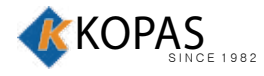

www.kopas.co.kr e-mail: kopas@kopas.co.kr tel : 1688-8977 fax: 02-755-1903